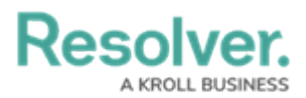

## **Generating a New Portal URL**

Last Modified on 08/07/2024 8:55 am EDT

# Overview

External and occasional stakeholders can access the **Confidential Portal** using the Portal Login URL provided by their Resolver Administrator or organizational partner.

#### **User Account Requirements**

The user account you use to log into Resolver must have Administrator permissions.

#### **Required Information/Setup**

Please refer to the Portal URL Overview article to learn more about using a Portal URL.

Please refer to the Create a Portal URL article for more information on creating a new Portal URL.

#### **Navigation**

1. From the *Home* screen, click the **Administration** icon.

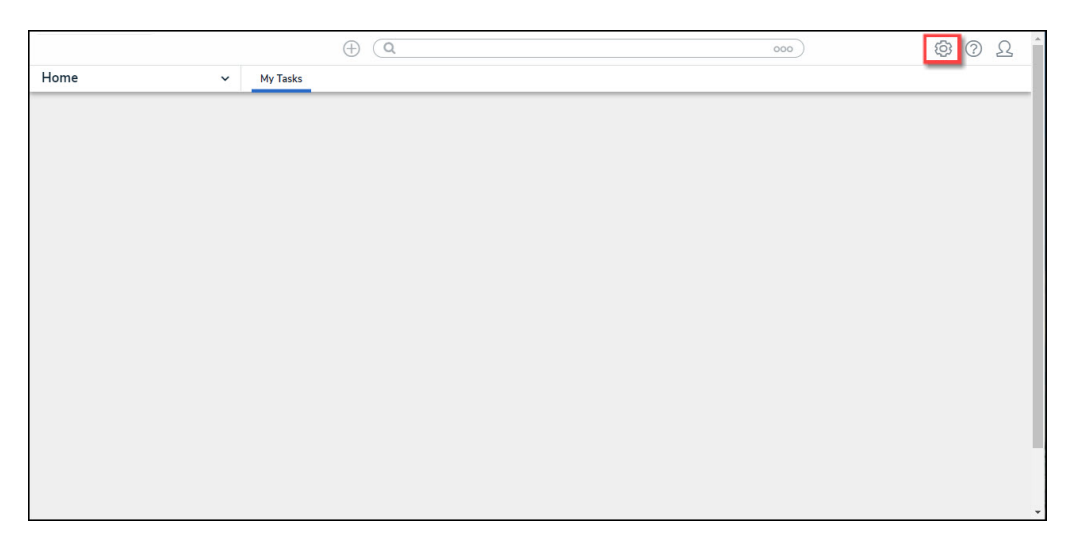

Administration Icon

2. From the *Admin Overview* screen, click the **Portal URL Settings** tile under the **Communications** section.

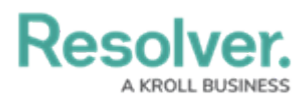

|                  | ⊕ ( <b>Q</b> Search    |                              |                  |    | •••)               |                 |                         | \$ 0 L |
|------------------|------------------------|------------------------------|------------------|----|--------------------|-----------------|-------------------------|--------|
| Admin Overview V | People                 |                              |                  | A  | pplication M       | anagement       |                         |        |
|                  | Q<br>Users             | User Groups                  | Roles            | c  | Org Manager        | Applications    | Dashboard<br>Deployment |        |
|                  | Tools                  |                              |                  | Co | ommunicatic        | ons             |                         |        |
|                  | ②<br>Swagger Docs      | 1<br>Data Import             | Data Audit Trail | E  | Email Settings     | 0               | Email Templates         |        |
|                  | User Audit Trail       | Data Audit<br>Archive Export | Image Upload     | F  | Portal URL Setting | <b>9</b> 5      |                         |        |
|                  | Document<br>Management |                              |                  | c  | Custom Login Stat  | erment Settings |                         |        |

Portal URL Settings Tile

3. From the list on the *Portal URL Settings* screen, click the name of the Portal URL that you want regenerate.

|                  | ( Q Search                                                                                  |                 |                     |                                 |                     | \$ @ L |
|------------------|---------------------------------------------------------------------------------------------|-----------------|---------------------|---------------------------------|---------------------|--------|
| Communications ~ | Email Settings En                                                                           | mail Templates  | Portal URL Settings | Custom Login Statement Settings |                     |        |
|                  | Admin:Por                                                                                   | rtal URL S      | ettings             |                                 | + CREATE PORTAL URL |        |
|                  | Test Portal UR                                                                              |                 |                     |                                 |                     |        |
|                  | Anonymous Si<br>Do not use                                                                  | ubmission - Int | ake DNU             |                                 |                     |        |
|                  | Anonymous Submission - Incident<br>Hotline Agent Submission<br>Pendo Walkhrough - Anonymous |                 |                     |                                 |                     |        |
|                  |                                                                                             |                 |                     |                                 |                     |        |
|                  |                                                                                             |                 |                     |                                 |                     |        |
|                  | Anonymous Si                                                                                | ubmission - Mo  | bile                |                                 |                     |        |
|                  | Sample Landir                                                                               | ng Page         |                     |                                 |                     |        |

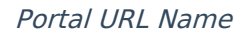

### **Generating a New Portal URL**

1. From the *Edit Portal URL* screen, click the **Regenerate** button from the Login URL field to create a new Login URL.

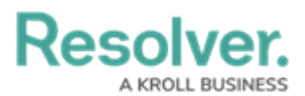

|                | (D) Q Search                                                                                                    |                                                  | \$ O \$ |
|----------------|----------------------------------------------------------------------------------------------------|--------------------------------------------------|---------|
| Communications | Email Settings Email Templates Portal URL Settings Custom Login Statement Settings                                                                                                    |                                                  |         |
|                | Portal URL Settings: Edit Portal URL                                                                                                    |                                                  |         |
|                | *Name                                                                                                    |                                                  |         |
|                | Test Portal URL                                                                                                    |                                                  |         |
|                | Description                                                                                                    |                                                  |         |
|                | This is a description                                                                                                    |                                                  |         |
|                | *User 0                                                                                                    |                                                  |         |
|                | Intake Portal User                                                                                                    | ~                                                |         |
|                | The selected user will be used to authenticate access to the Portal URL. Ensure the user assigned here only has permissions relevant to use<br>URL you are acception to the times of services. These can be found at http://www.resolver.com/wegal/ | the Portal. By associating this user to a Portal |         |
|                | * туре                                                                                                    |                                                  |         |
|                | Form                                                                                                    | ~                                                |         |
|                | * Object Type                                                                                                    |                                                  |         |
|                | Incident                                                                                                    | ~                                                |         |
|                | * Form                                                                                                    |                                                  |         |
|                | Incident - IM - 1 - Confidential Submission                                                                                                    | ×                                                |         |
|                | Login Url                                                                                                    |                                                  |         |
|                |                                                                                                    | REGENERATE                                       |         |

Regenerate Button

2. Click the **Copy** icon to copy the Login URL.

|                |   |                 |                             | ⊕ (Q Seard                 | h                                                     | •••                                                                                |        | \$ () |
|----------------|---|-----------------|-----------------------------|----------------------------|-------------------------------------------------------|------------------------------------------------------------------------------------|--------|-------|
| Communications | ~ | Email Settings  | Email Templates             | Portal URL Settings        | Custom Login Statement Settings                       |                                                                                    |        |       |
|                |   | Portal U        | RL Settings                 | :Edit Portal               | IURL                                                  |                                                                                    |        |       |
|                |   |                 |                             |                            |                                                       |                                                                                    |        |       |
|                |   | * Name          |                             |                            |                                                       |                                                                                    |        |       |
|                |   | Test Portal U   | IRL                         |                            |                                                       |                                                                                    |        |       |
|                |   | Description     |                             |                            |                                                       |                                                                                    |        |       |
|                |   | This is a des   | cription                    |                            |                                                       |                                                                                    |        |       |
|                |   |                 |                             |                            |                                                       |                                                                                    |        |       |
|                |   |                 |                             |                            |                                                       |                                                                                    |        |       |
|                |   | *11 0           |                             |                            |                                                       |                                                                                    | fr     |       |
|                |   | - User U        |                             |                            |                                                       |                                                                                    |        |       |
|                |   | The selected on | i usei                      | ala anna la dia Dasiai UD  | Concerning and the second second bases and the second | environmentation and the second biological Discovery station while second to a Dec |        |       |
|                |   | URL you are acc | epting the terms of service | s. These can be found at h | ttp://www.resolver.com/legal/                         | emissions relevant to use one Portac by associating this user to a Por             | in car |       |
|                |   | K Enabl         | e IP Authorization Conti    | rol 😧                      |                                                       |                                                                                    |        |       |
|                |   | * Type          |                             |                            |                                                       |                                                                                    |        |       |
|                |   | Form            |                             |                            |                                                       |                                                                                    | ×      |       |
|                |   | * Object Type   |                             |                            |                                                       |                                                                                    |        |       |
|                |   | Incident        |                             |                            |                                                       |                                                                                    | ~      |       |
|                |   | * Form          |                             |                            |                                                       |                                                                                    |        |       |
|                |   | Incident - IM   | - 1 - Confidential Subm     | ission                     |                                                       |                                                                                    | ×      |       |
|                |   | Login Url       |                             |                            |                                                       |                                                                                    |        |       |
|                |   |                 |                             |                            |                                                       | REGENERAT                                                                          | πе     |       |

Copy Icon

3. Paste the **Login URL** in an email or document to send to a Submitter.

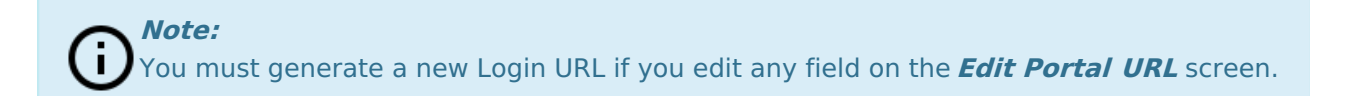